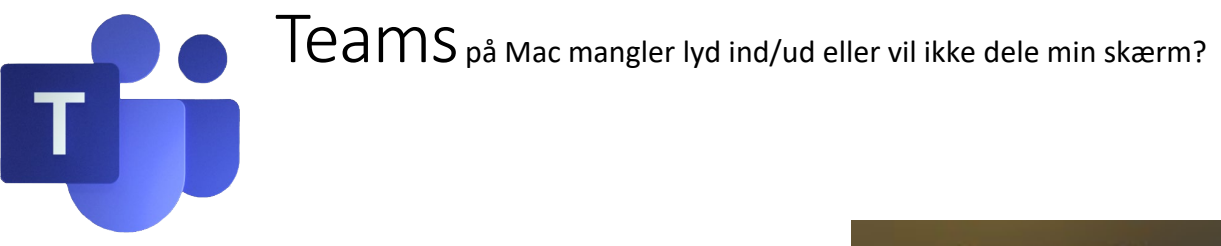

- 1) Åbn Systemindstillinger:
- 2) Åbn Sikkerhed & anonymitet

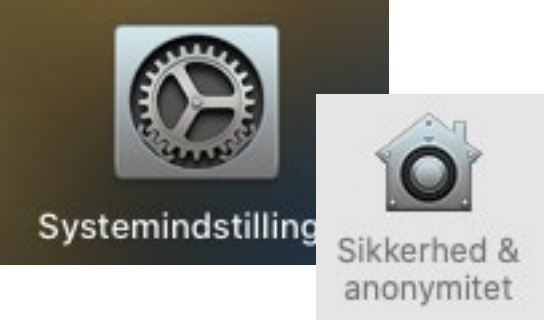

- 3) Skift til fanen Anonymitet og Klik på hængelåsen for at foretage ændringer det er koden til din Mac du skan angive.
- 4) Under Mikrofon, Kamera og Tilgængelighed tillader du nu Microsoft Teams Helper

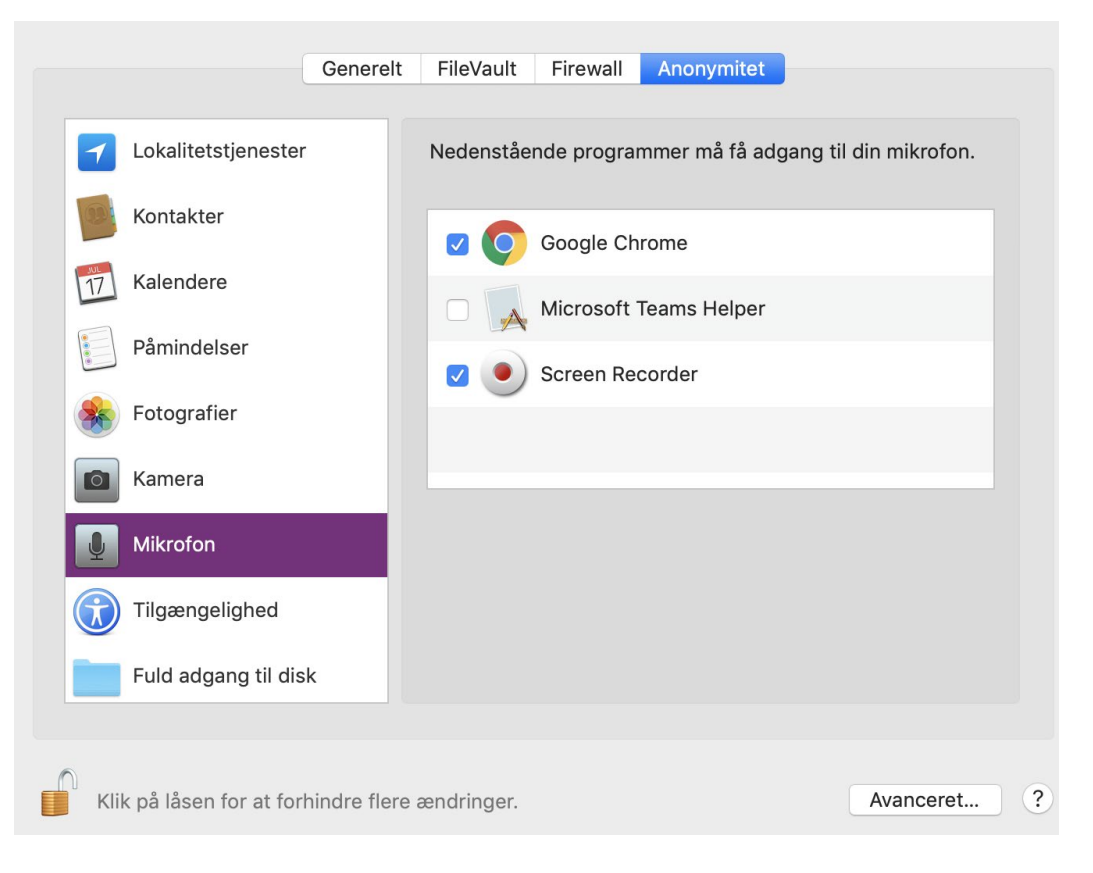

5) Genstart din Mac